## Transfer Verified How do I see what my students see in Moodle/Eclass?

You can switch your role in Eclass to see what your students see as though you are a student logged into the course.

To do this, follow these steps:

- 1. Go to eclass.glendon.yorku.ca and log in.
- 2. Go into the course you wish to work with.
- 3. Click the profile button at the top right of the page (it has either your profile picture or a blank person's picture on it).
- 4. Select "Switch Role to"
- 5. Select "Student"
  - 1. This will bring you back to your course as a student sees it.

When you are finished and wish to return to your normal view follow these steps:

- 1. Click the profile button at the top right of the page (it has either your profile picture or a blank person's picture on it).
- 2. Select "Return to my normal role"

Unique solution ID: #1126 Author: Rosa Tarulli Last update: 2022-11-25 18:31